## **2021 Spring Virtual Information Fair**

The fair will be open at 12 p.m. EST on Jan. 18 through Jan. 29.

For the best experience, use a desktop browser to access the virtual fair.

## **Students & Parents with a CWRU Network ID**

1. Click on this link to access the virtual fair: https://community.case.edu/fair?id=241

2. If you encounter a login page, click the "CWRU Single Sign-On" button and use your CWRU network ID and password to log in

## Parents/Guests without a CWRU Network ID

Your guest account has been pre-created. To add a password and log in, follow these steps:

1. Click on the virtual fair link: <u>https://community.case.edu/fair?id=241</u>

2. On the following login page, click on **All others - sign in below** (below the "CWRU Single Sign-On" button)

3. Then, below the email and password fields, click on **Forgot Password?** and enter your email address

4. You will receive an email from CampusGroups with a password reset link. Use the link to set up a password for your account

5. Return to the original login page (or <u>click on the fair link again</u>) and enter your email address and new password to access the fair.

## **Problems logging in?**

If you encounter problems accessing the virtual fair, email campusgroups@case.edu for help. Be sure to include your name, the error message text (if applicable), and a quick description of what happened before the problem occurred